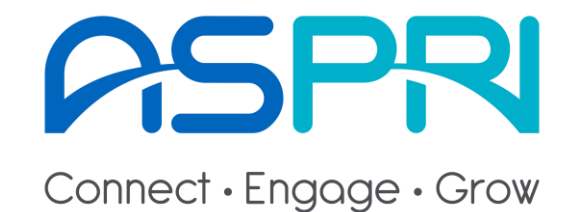

1

# **ASPRI ManpowerConnect User Guide**

Last updated: 25 Mar 2021

# **Table of Contents**

| S/N | Topics                             |
|-----|------------------------------------|
| 1   | Log-in Page                        |
| 2   | Find Candidate                     |
| 3   | Add Candidates to Interest List    |
| 4   | Shortlist Candidates for Interview |
| 5   | Request for Interview              |

Log-in Page

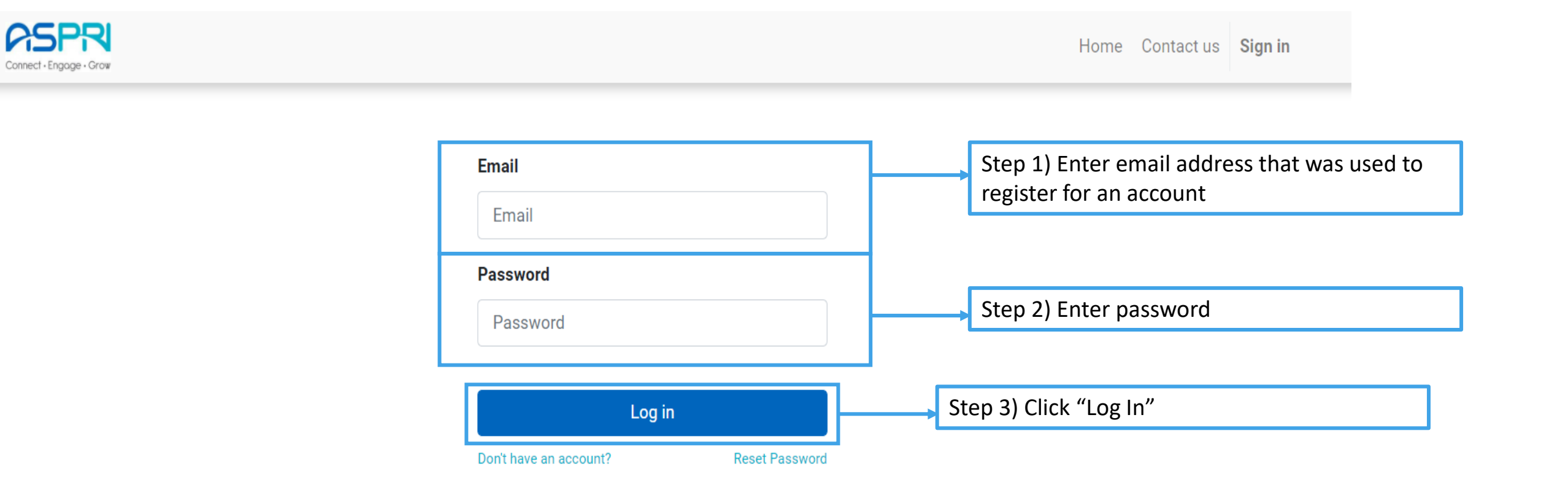

# **Find Candidate**

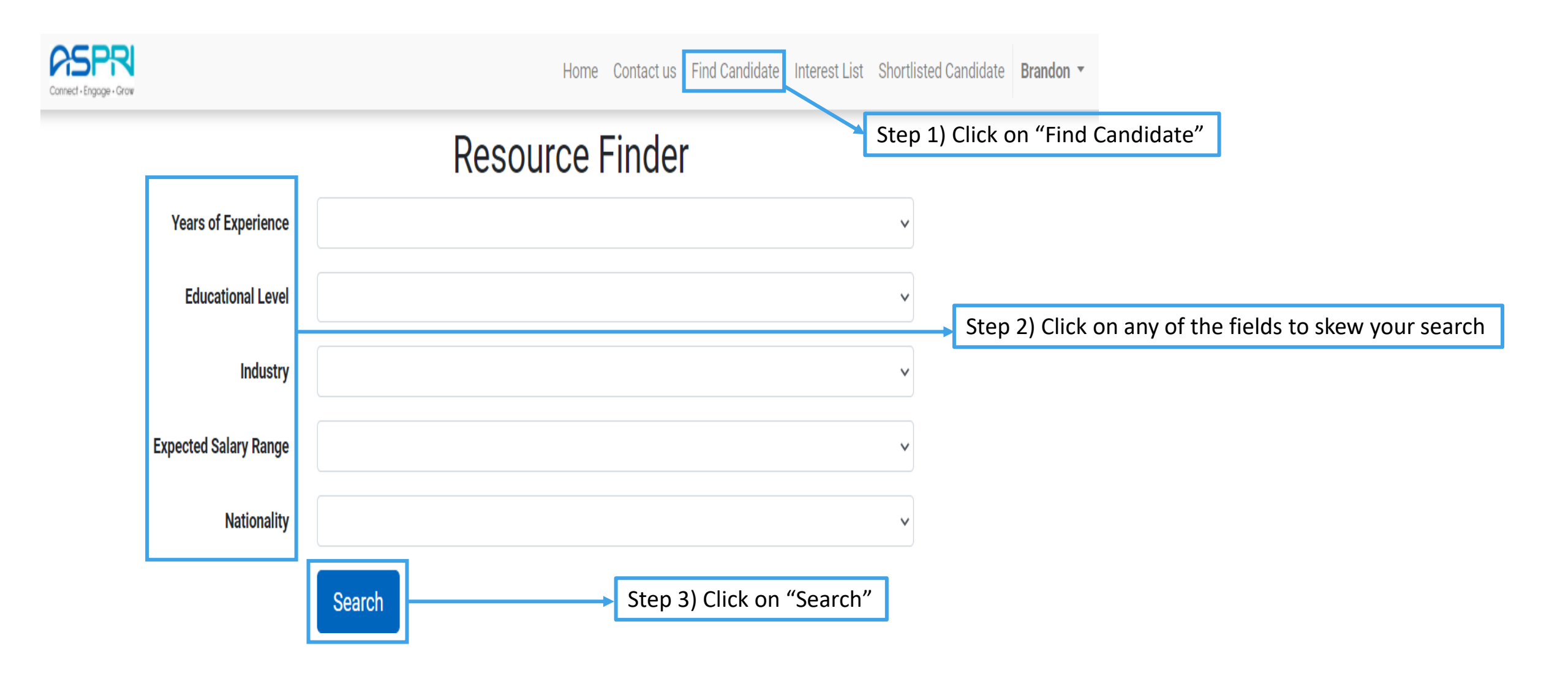

### **Add Candidates to Interest List**

### Search Result

|              | Candidate                                                                 | Skill                      | Nationality | Expected Salary         | Total Years of<br>Experience           | Highest Educational  | Past Work Industry       |
|--------------|---------------------------------------------------------------------------|----------------------------|-------------|-------------------------|----------------------------------------|----------------------|--------------------------|
|              | Xavier Lo Yuan Chin                                                       | Engineering /<br>Technical | Singaporean | S\$3,000 to<br>S\$3,999 | 1 to 3                                 | Degree               | Marine.                  |
|              | Muhammad Hasif Bin Mohd<br>Ali                                            | Engineering /<br>Technical | Singaporean | S\$2,000 to<br>S\$2,999 | 1 to 3                                 | Diploma              | Manufacturing.           |
| <b>~</b>     | Jane Doe                                                                  | Engineering /<br>Technical | Singaporean | S\$2,000 to<br>S\$2,999 | 1 to 3                                 | "O" Level            | Building & Construction. |
|              | Mary Doe                                                                  | Engineering /<br>Technical | Singaporean | S\$1,000 to<br>S\$1,999 | 1 to 3                                 | NITEC / Higher NITEC | Aerospace.               |
|              | Step 1) Check the box(es)<br>should you find any suitable<br>candidate(s) |                            |             |                         |                                        |                      | Add to interest list     |
| candidate(3) |                                                                           |                            |             |                         | Step 2) Click on "Ac<br>Interest List" | ld to                |                          |

# **Shortlist Candidates for Interview**

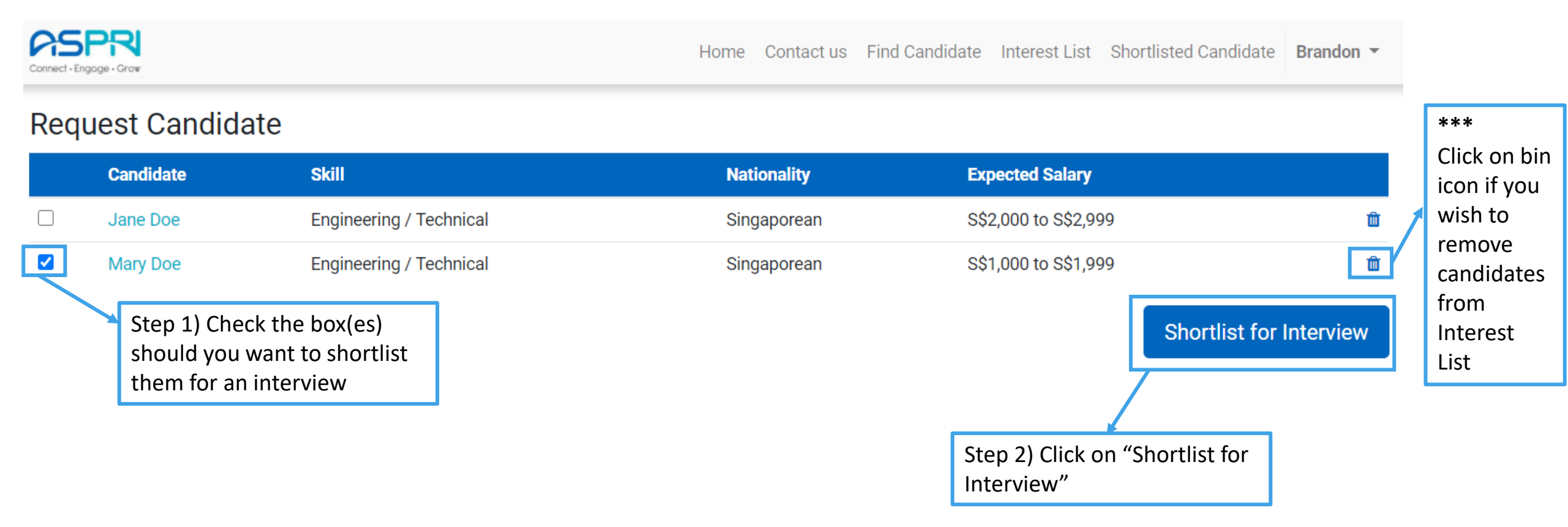

# **Request for Interview**

#### **Request for Interview**

Your request for the selected candidate has been received. Check each of their message in the table below.

| RFI Sequence                        | Candidate                                                               | Message                 |                                                    |
|-------------------------------------|-------------------------------------------------------------------------|-------------------------|----------------------------------------------------|
| RFE000007                           | (ID: 102) Mary D                                                        | Doe Successfu           | Illy added to RFI                                  |
| Back<br>Mary Doe                    | Step 1) Click on link for a chat<br>with ASPRI on the follow<br>actions |                         | PROCESSING                                         |
| Nationality                         |                                                                         | Singaporean             |                                                    |
| Expected Salary                     |                                                                         | \$\$1,000 to \$\$1,999  |                                                    |
| Total Years of Experience           |                                                                         | 1 to 3                  | ton 2) Advice ASPRI on the                         |
| Skill                               |                                                                         | Engineering / Technical | tep 2) Auvise ASPRI on the                         |
| Past Work Industries                |                                                                         | Aerospace.              | next step of action (i.e.                          |
| Highest Educational                 |                                                                         | NITEC / Higher NITEC    | equest for CV)                                     |
| Place of Stay (Clearance)           |                                                                         | No                      |                                                    |
| Date of Import Date of Removal Back |                                                                         | A<br>h                  | ASPRI will follow up<br>nenceforth from this stage |
| Message and communication hi        | story                                                                   |                         | onwards                                            |
| Write a message                     |                                                                         |                         |                                                    |
| Send                                |                                                                         |                         |                                                    |
|                                     |                                                                         |                         |                                                    |

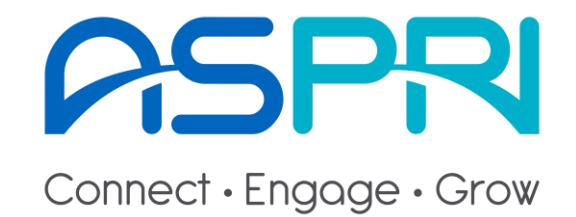

# **End of User Guide**